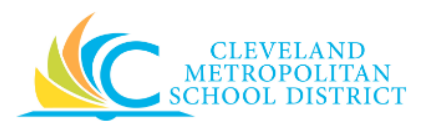

# 01\_Find Internal Services Delivery

| Purpose:       | The purpose of this task is to search Workday for internal service deliveries.                                                                                                    |
|----------------|----------------------------------------------------------------------------------------------------|
| How to Access: | Enter <b>Find Internal Service Delivery</b> in the Workday <b>Search</b> field, press <b>Enter</b> , and click <b>Find Internal Service Delivery</b> from the <i>Search Results</i> section.                                                                                                    |
| Audience:      | Buyers                                                                                                    |
| Helpful Hints: | <ul> <li>Be sure to keep in mind that only select users will have access to create purchase order in Workday. If you are not authorized to create purchase orders, you will not be able to access this task.</li> <li>Workday displays fields in this task that CMSD is not using, only the fields listed in this document require you to complete, review, and/or update.</li> </ul> |
| Procedure:     | Complete the following steps to search for internal service deliveries.                                                                                                    |

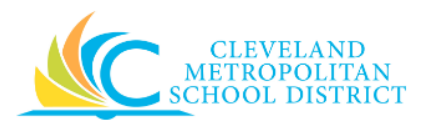

## Find Internal Service Deliveries

| Find Internal Service             | Deliveries     |  |
|-----------------------------------|----------------|--|
| Company                           | *              |  |
| Internal Service Provider         | :=             |  |
| Document Number                   |                |  |
| Internal Service Delivery Status  | :=             |  |
| Document Date On or After         | 06 / 06 / 2017 |  |
| Document Date On or Before        | MM / DD / YYYY |  |
| Intercompany                      |                |  |
| Created by                        | =              |  |
| Approved by                       | =              |  |
| Internal Catalogs                 | :=             |  |
|                                   |                |  |
| Filter Name                       |                |  |
| Manage Filters<br>0 Saved Filters | Save           |  |
| OK Cancel                         |                |  |

1. As Required, complete, review, and/or update the following fields:

| Field Name                          | Required /<br>Optional | Description                                                                                                    |
|-------------------------------------|------------------------|----------------------------------------------------------------------------------------------------|
| Company                             | Required               | This field is always CMSD.                                                                                                    |
| Internal Service Provider           | Optional               | At this time, the only available option is <b>CMSD</b><br>Food Services.                                                               |
| Document Number                     | Optional               | Enter specific internal service delivery numbers.                                                                                      |
| Internal Service Delivery<br>Status | Optional               | Select specific statuses to search for the required internal service deliveries.                                                       |
| Document Date On or After           | Required               | Enter a specific date to search for internal service deliveries created on or after.<br><u>Note:</u> Auto populates with current date. |
| Document Date On or<br>Before       | Optional               | Enter a specific date to search for internal service deliveries created on or before.                                                  |

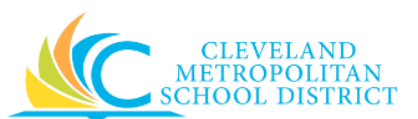

| Field Name  | Required /<br>Optional | Description                                                                                                    |
|-------------|------------------------|----------------------------------------------------------------------------------------------------|
| Created by  | Optional               | Enter specific users, to search for internal service deliveries by the person who created it.                   |
| Approved by | Optional               | Enter specific approvers, to search for internal service deliveries by the person responsible for approving it. |

2. Click **Ok** to execute the report.

#### Find Internal Service Deliveries - Results

| mpany                           | Cleveland Metropolitan School District |                                                      | Intercompany       | No                 |                                                    |                                |                                 |                  |          |    |
|---------------------------------|----------------------------------------|------------------------------------------------------|--------------------|--------------------|----------------------------------------------------|--------------------------------|---------------------------------|------------------|----------|----|
| cument Date                     | On or After 04/                        | 06/2017                                              |                    |                    |                                                    |                                |                                 |                  |          |    |
|                                 |                                        |                                                      |                    |                    |                                                    |                                |                                 |                  |          |    |
|                                 |                                        |                                                      |                    |                    |                                                    |                                |                                 |                  |          |    |
| tems                            |                                        |                                                      |                    |                    |                                                    |                                |                                 | ×                | Ŷ II □   | ١. |
|                                 |                                        |                                                      |                    |                    |                                                    |                                |                                 |                  |          |    |
| Internal<br>Service<br>Delivery | Document<br>Number                     | Company                                              | Intercompany       | Status             | Internal Service<br>Provider                       | Document<br>Date               | Memo                            | Amount           | Currency |    |
| Internal<br>Service<br>Delivery | Document<br>Number<br>IS-000009        | Company<br>Cleveland Metropolitan School<br>District | Intercompany<br>No | Status<br>Approved | Internal Service<br>Provider<br>CMSD Food Services | Document<br>Date<br>05/19/2017 | Memo<br>Memo: for teacher lunch | Amount<br>123.53 | Currency |    |

- <u>Note:</u> Based on the selection criteria entered on the previous screen, different Header Level fields display. For the purpose of this job aid, the report was executed using the **Document Date On** or After field.
- 3. As required, review the following fields to locate the required internal service delivery:

| Field Name      | Required /<br>Optional | Description                                    |  |  |  |  |
|-----------------|------------------------|------------------------------------------------|--|--|--|--|
| Document Number | Required               | Identifies the document number for the         |  |  |  |  |
|                 | Reguired               | Internal Service Delivery.                     |  |  |  |  |
| Status          | Poquirod               | Indicates the current status of the Internal   |  |  |  |  |
| Status          | Required               | Service Delivery.                              |  |  |  |  |
| Desument Data   | Dequired               | Identifies the date the Internal Service       |  |  |  |  |
| Document Date   | Required               | Delivery was created.                          |  |  |  |  |
|                 |                        | Lists any additional information the initiator |  |  |  |  |
| Memo            | Optional               | entered during the creations or maintenance    |  |  |  |  |
|                 |                        | of the Internal Service Delivery.              |  |  |  |  |
| Amount          | Poquirod               | Indicates the total amount of the Internal     |  |  |  |  |
| Amount          | Required               | Service Delivery.                              |  |  |  |  |

4. Click **Q** to the left of the required **Document Number** to view the internal service delivery details.

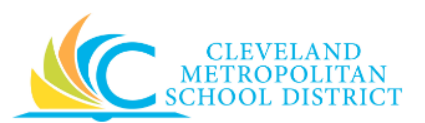

### View internal Service Delivery

|                                                |                       | ice Delivery        |                 |                          |                                                                               |                       |                     |                |                    |                         |             |
|------------------------------------------------|-----------------------|---------------------|-----------------|--------------------------|-------------------------------------------------------------------------------|-----------------------|---------------------|----------------|--------------------|-------------------------|-------------|
|                                                |                       |                     |                 |                          |                                                                               |                       |                     |                | Тс                 | tal Extended A<br>159.6 | Amo<br>50 L |
|                                                |                       |                     |                 |                          |                                                                               |                       |                     |                |                    | 105.0                   |             |
| ternal Servic                                  | e Delivery            | Q, Status           | In Progress Doc | ument Number IS-00001    | 0 Budget Check Status Not Requir                                              | ed on 07/06/2017      |                     |                |                    |                         |             |
| ocumen                                         | t Informa             | tion                |                 |                          | Revenue Information                                                           | 1                     |                     |                |                    |                         |             |
| Company Cleveland Metropolitan School District |                       |                     |                 | Fund 006FD_L Food        | Fund 006FD_L Food Services                                                    |                       |                     |                |                    |                         |             |
| ternal Servic                                  | e Provider            | CMSD Food Services  |                 |                          | Cost Center 3013CC Food                                                       | Service Administratio | n                   |                |                    |                         |             |
| urrency                                        | icy USD               |                     |                 |                          | Function 3120FN Food                                                          | Purchasing, Preparat  | ion And Disp        | ensing Service | s                  |                         |             |
| ocument Dat                                    | e                     | 07/06/2017          |                 |                          | Program 100PG Depart                                                          | ment Budget           |                     |                |                    |                         |             |
| elivery Date                                   |                       | 07/13/2017          |                 |                          |                                                                               |                       |                     |                |                    |                         |             |
| tercompany                                     |                       | No                  |                 |                          |                                                                               |                       |                     |                |                    |                         |             |
| emo                                            |                       | (empty)             |                 |                          |                                                                               |                       |                     |                |                    |                         |             |
| ines<br>nes 3 items                            | Process Hi            | story               |                 |                          |                                                                               |                       |                     |                | X                  | Ŷ∥ı                     | ] .         |
| Line                                           |                       | Company             | Line<br>Number  | Item                     | Item Description                                                              | Spend<br>Category     | Revenue<br>Category | Quantity       | Unit of<br>Measure | Unit Cost               |             |
| Q                                              | Cleveland<br>District | Metropolitan School | 1               | Bagels                   | Bagels w/cream cheese and jelly                                               | 569SC Other           |                     | 20             | Each               | 3.30                    | -           |
|                                                | Cleveland<br>District | Metropolitan School | 2               | Coffee                   | Coffee with creamers, sugars                                                  | 569SC Other           |                     | 20             | Each               | 1.10                    |             |
| Q,                                             | Cleveland             | Metropolitan School | 3               | Continental<br>Breakfast | Continental includes mini muffins, mi<br>danish, bagels w/cream cheese, coffe | ni 569SC Other        |                     | 20             | Each               | 3.58                    |             |
| Q<br>Q                                         | District              |                     |                 |                          | and UJ                                                                        |                       |                     |                |                    |                         | -           |

- 5. Review the displayed information.
  - <u>Note:</u> From this screen you can modify the Internal Service Delivery by clicking to the right of Internal Service Delivery Q, select Internal Service Delivery, and click Change or Edit. It is only possible to Edit Internal Service Deliveries that have a status of Draft or In Progress. You must Change Internal Service Deliveries that have an Approved status.

## Result:

You have successfully executed the Find Internal Service Delivery report, click **Done** to exist this task.

<u>Note:</u> For additional information on modifying an Internal Service Delivery, refer to the **02\_Edit**-Change Internal Service Delivery job aid.